Fastboot Info : Georg Grega

+++++Windows XP+++++++

Tuning Tipps um das Booten mit Windows XP zu beschleunugen:

1.

BootOptimizeFunction Prüfen die Einstellung der WIN-XP-Selbstoptimierung:

<start> <ausführen...> regedit (...eingeben) <enter>

HKEY\_LOCAL\_MACHINE\SOFTWARE\Microsoft\Dfrg\BootOptimizeFunction

hier soll der Wert "Enable" mit dem Wert "Y" zugeordnet sein. (Keine Änderungen vornehmen!) (WIN XP INTERN S. 369)

2.

Systemprogramm: Msconfig

<start> <ausführen...> msconfig (...eingeben) <enter>

Im Register /Systemstart/ kann der Start einzlner Anwendungen unterbunden oder aktiviert werden. Hier werden auch die "Automatisch" geladenen Dienste aufgeführt. Zur Konfiguration eignet sich besser der Systemdienst unter Pkt.(3)

3.

**Systemdienst** 

<start> <ausführen...> services.msc (...eingeben) <enter>

Relevant sind hier die Dienste mit dem Autostarttyp "Automatisch" Beim Markieren - erscheint ein ausführlicher Hinweistext. Unter Eigenschaften - kann von automatisch auf manuell und umgekehrt geändert werden.

4.

Arbeitsspeicher defragmenftieren

Zur Defragmentierung des Arbeitsspeichers kann ein VB-Script eingesetzt werden: Code: Mystring = (1600000) bis 128 MB Arbeitsspeicher Code: Mystring = (8000000) ab 128 MB Arbeitsspeicher speichern unter Extencion \*.vbs für VBScript File Starten über Doppelklick aus dem Explorer... von mir in diesem Pfad erstellt.

5.

/Prefetch Inhalte löschen

Damit Windows die nötigen Festplattenaktionen zum Aktivieren der Hardwaretreiber neu schreibt und so den Bootvorgang gezwungener Maßen neu optimiert - soll der Inhalt des Pfades...

c:\Windows\Prefetch

aus dem Explorer heraus komplett markiert und gelöscht werden. Windows beschreibt mit dem Neustart den Pfadinhalt gemäß der vorhandenen Installation - neu.

#### 6.

Redmont/Microsoft/Windows XP/Originaltool zum Optimieren des Programmstarts (Download) <start> <Programme> <Microsoft Bootwis>

### Bootvis.msi

nach der Installation - über *File/New/Next Boot Trace* starten, System zeichnet den Bootvorgang auf: Nach dem erneuten Hochfahren über... *Trace/Optimize System* eine vollautomatische System-Boot-Optimierung starten. Vorgeng kann einige Minuten dauern... Funktioniert zuverlässig - kann den Bootvorgang auf 30-40 s beschleunigen.

(WIN XP INTERN S. 369)

7.

## **Systeminformationen**

<start> <ausführen...> msinfo32 (...eingeben) <enter>

Arbeitsspeicher kann so aktuell eingesehen werden.

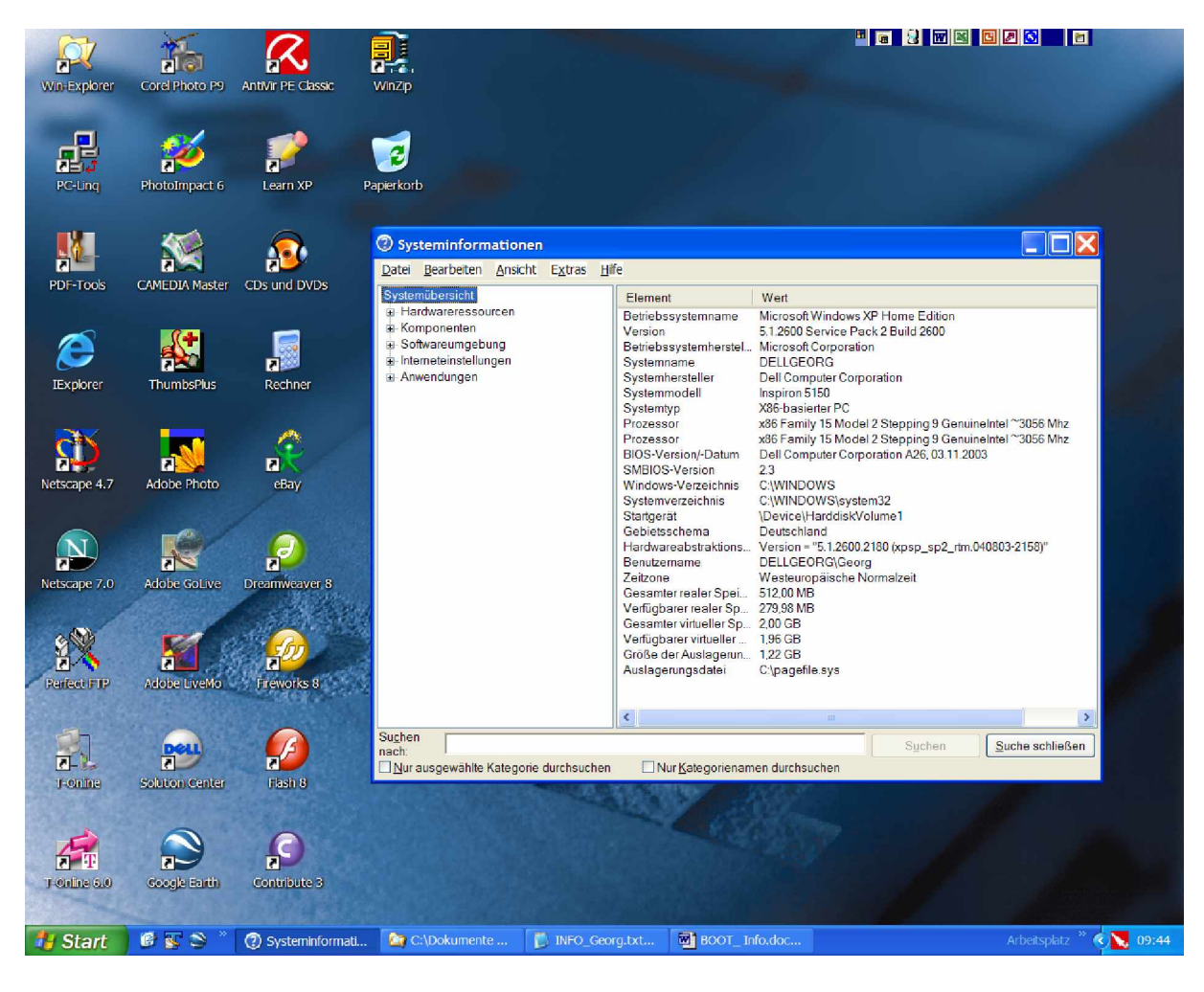

### 8. Schnelles Herunterfahren

<start> <ausführen...> regedit (...eingeben) <enter>

WaitToKillServiceTimeout in ms : 20000 (20 sek. Bevor er Dienste beendet...) Auf 2000 Millisekunden ändern: (WIN XP INTERN S. 654)

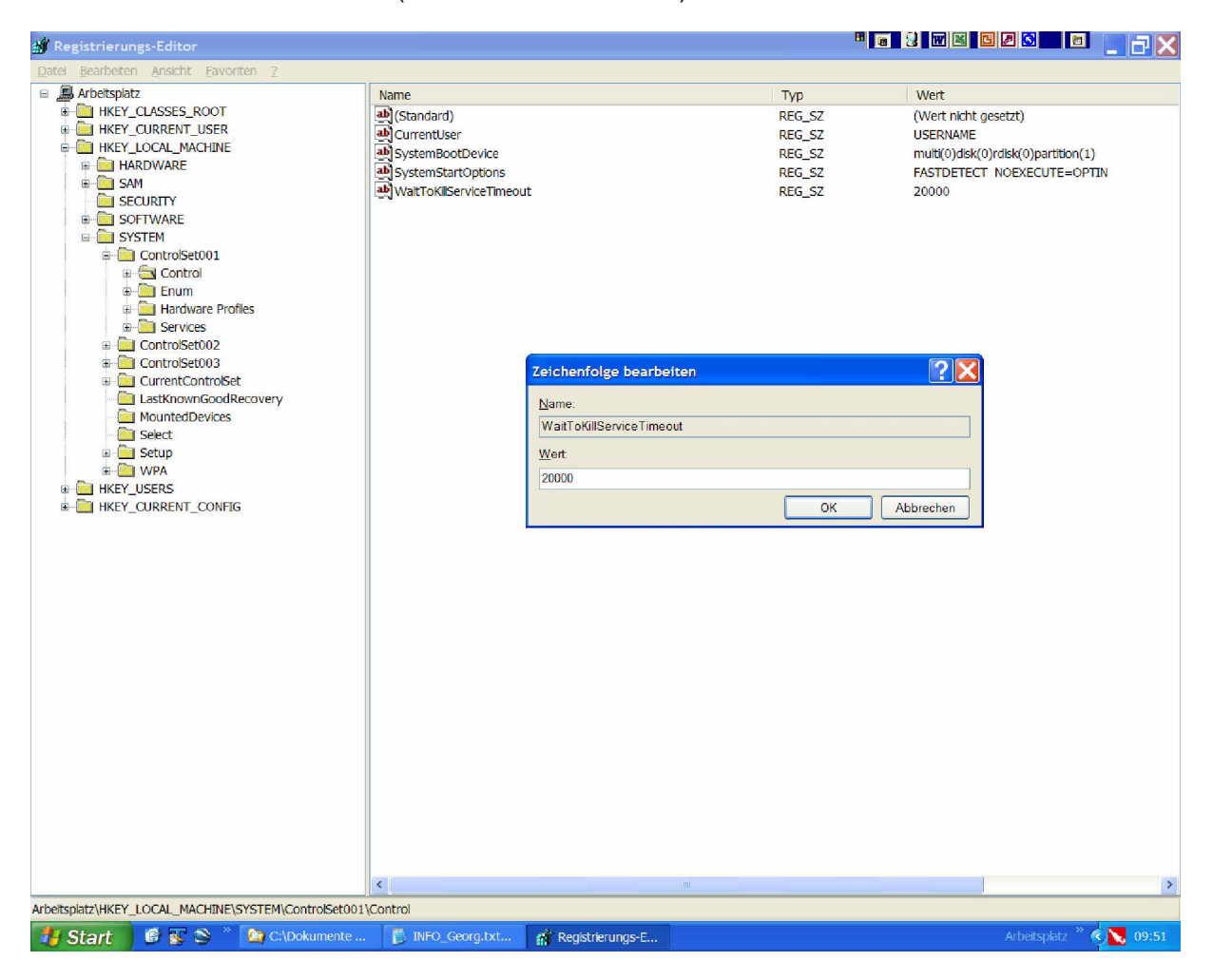

9.

Seite 609 Windows XP (Arbeitsspeicher optimal nutzen) DLL's aus dem Arbeitsspeicher entfernen, sobald ein Programm beendet ist.

Regedit

HKEY\_LOCAL\_MACHINE\Software\Microsoft\Windows\CuirrentVersion\Explorer einen neuen REG\_SZ Wert AlwaysUnLoadDLL eingeben (ohne Wert)

10.

Desktop Symbole ohne "Linkpfeil" darstellen. Regedit HKEY\_CLASSES\_ROOT \ Inkfile \ "IsShortcut" (IsShortcut-Eintrag klp. Löschen) System neu starten – Symbole werden ohne die "Linkpfeile" sauber dargestellt. Speedport W501V Konfiguration und INFO

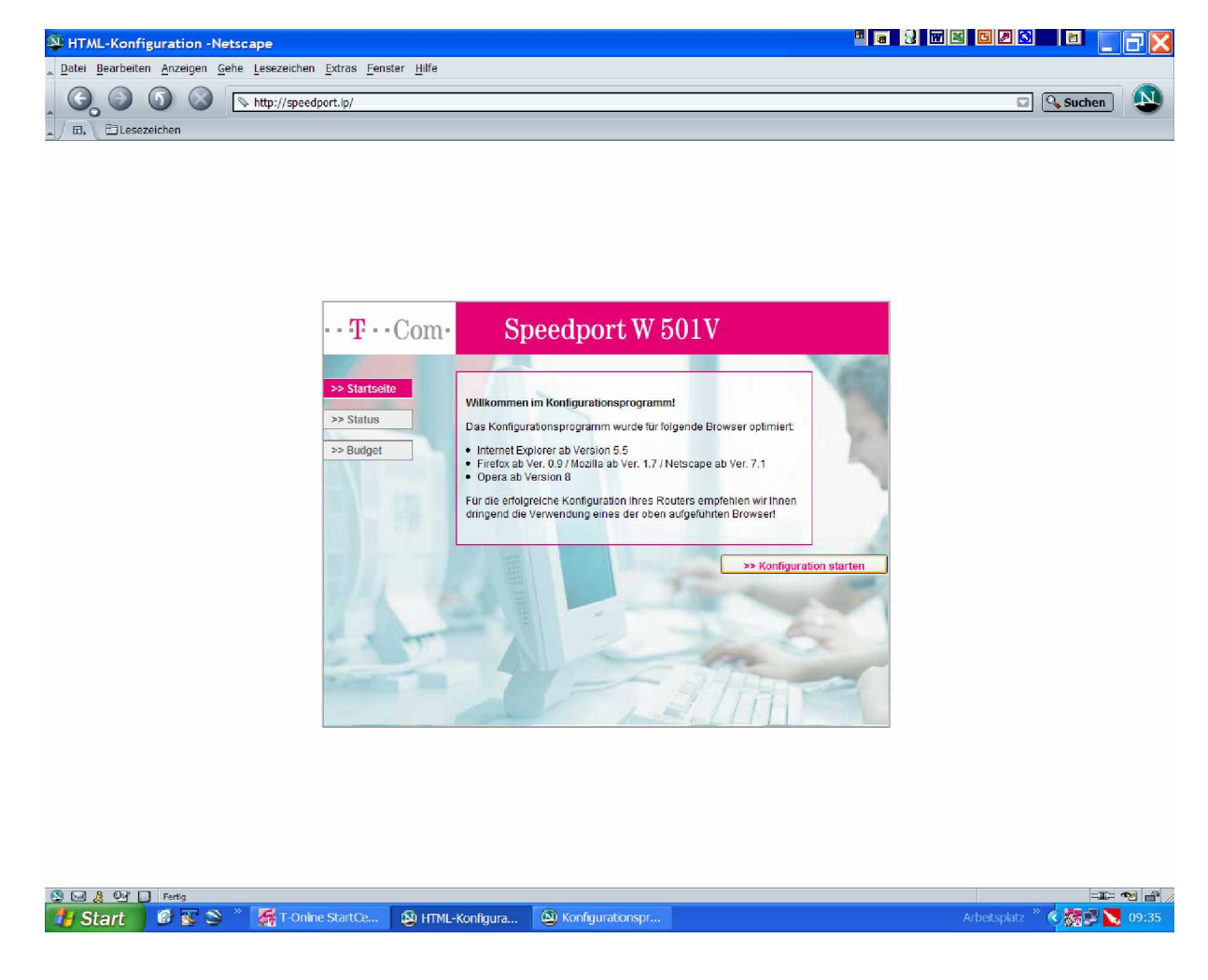

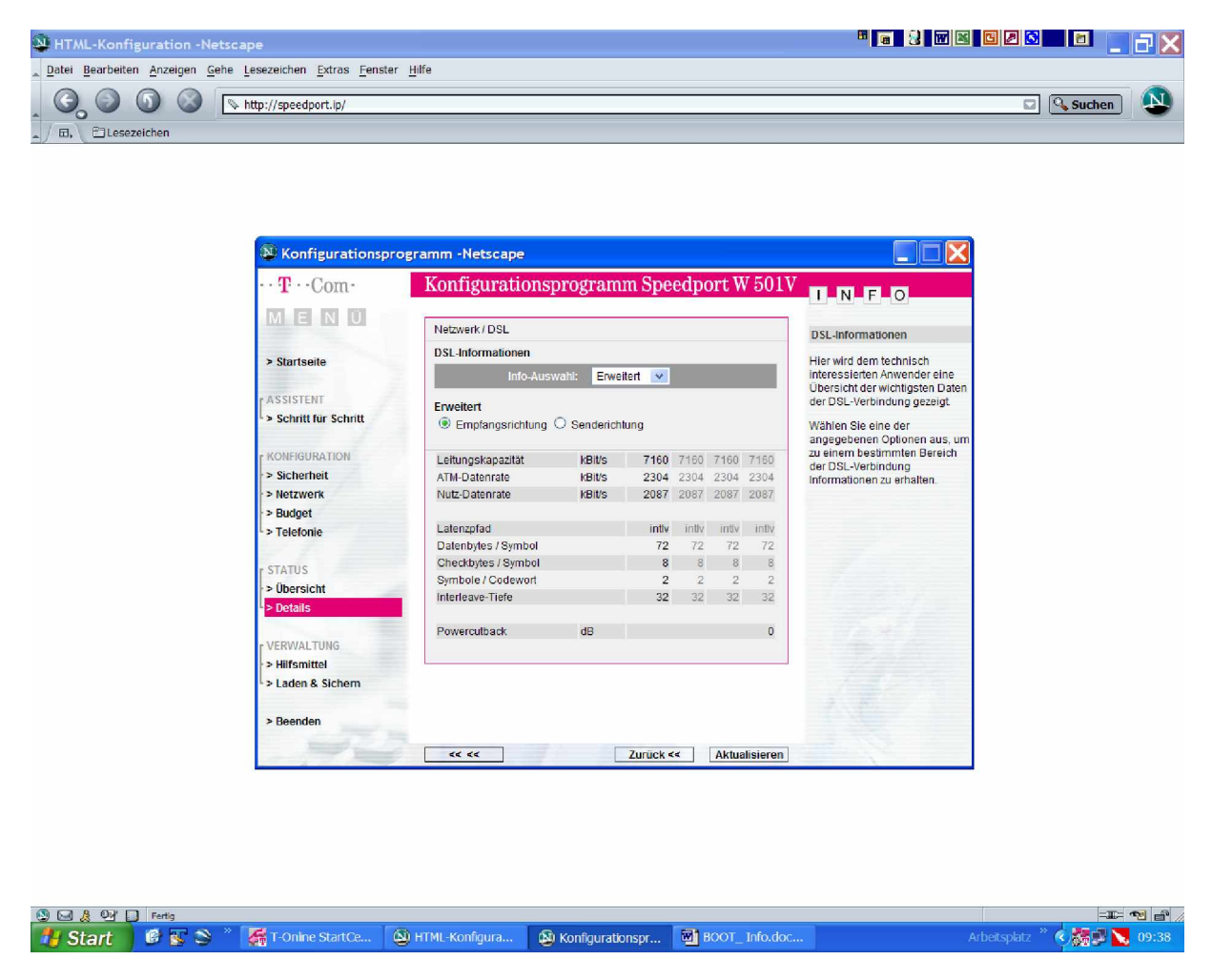

Konfiguration starten, à Status à Details à Info Auswahl: "Erweitert"

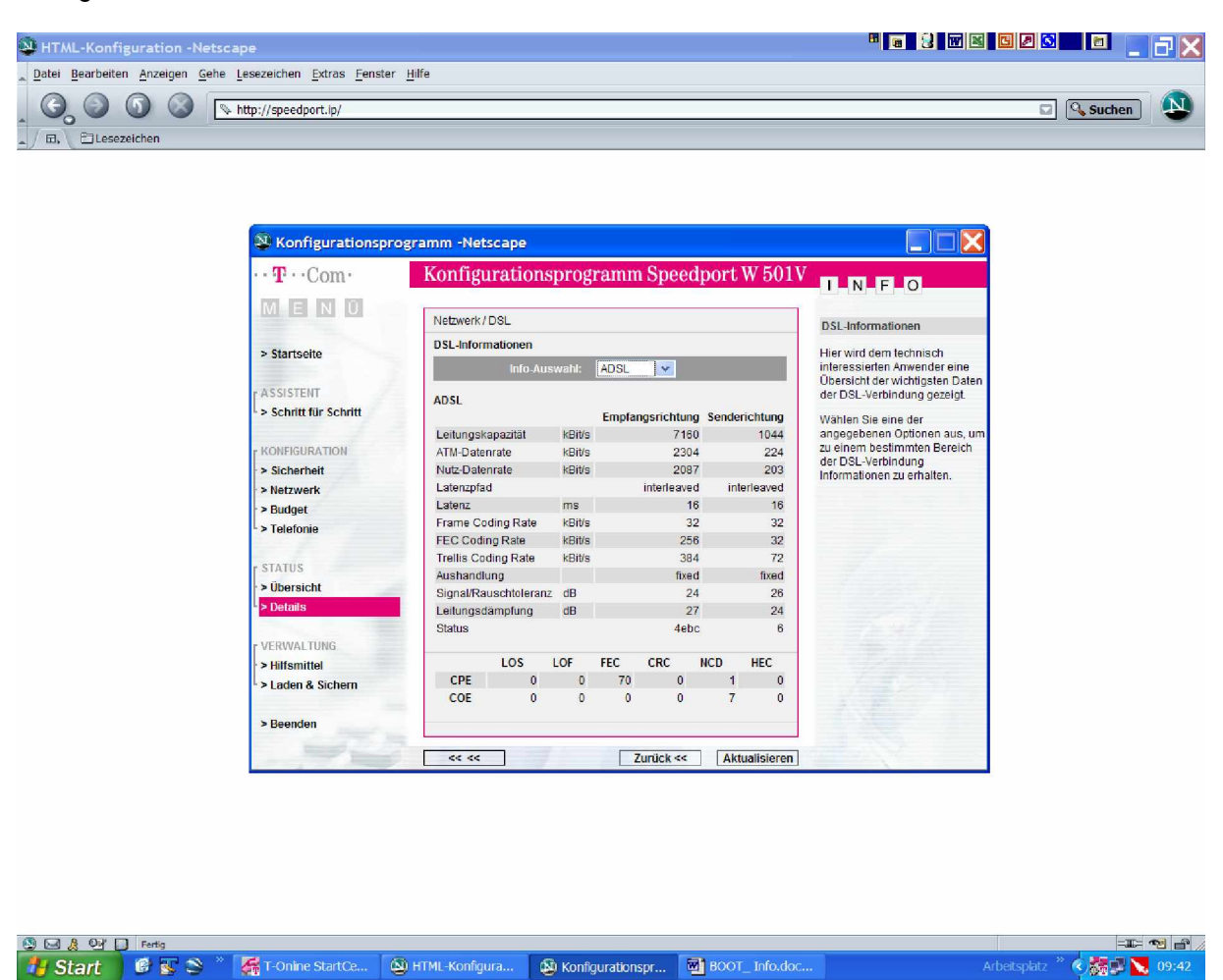

Konfiguration starten, à Status à Details à Info Auswahl: "ADSL"

# Thema: **eBay – INFO**

### Restposten einkaufen:

Mit eBay starten à Alle Kategorien aufrufen à Business & Industrie à Großhanden & Restposten à Alle Kategorien

#### Hauptsache Billg:

Nach Artikeln filtern die weniger als 2,00 € kosten, innerhalb einer Stunde ablaufen und auf die noch niemand geboten hat.

Erweiterte Suche à Suchbefehl | neu\*, "gut erhalten", top | eintippen, dann à "Irgend eines der Wörter" auswählen à "Artikel mit Preis" einen geringen Maximalwert von z.B. 2,00 € eingeben à "Angebotsende innerhalb von" auf "1 Stunde" einstellen à uner "Anzahl der gebote" unter "Max." 0 eingeben à und stellen das Fenster "Sortieren nach" auf "bald endende Angebote zuerst".

01.05.2007 Georg